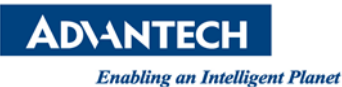

## Advantech AE Technical Share Document

| Date            | 2017/10/02                                                                       | Release Note | ■External  |  |  |  |
|-----------------|----------------------------------------------------------------------------------|--------------|------------|--|--|--|
| Category        | ∎SOP                                                                             | Related OS   | Windows OS |  |  |  |
| Abstract        | How to configure X-ring Pro                                                      |              |            |  |  |  |
| Keyword         | X-ring , X-ring Pro, Couple-ring, Dual-ring, X-ring-Elite, Legacy Mode           |              |            |  |  |  |
| Deleted Dreduct | EKI-7000, EKI-7700, EKI-7400 series, EKI-9200, EKI-9300 series, EKI-9500 series, |              |            |  |  |  |
| Related Product | EKI-9600 series, EKI-9700 series, EKI-5500/EKI-5600 Protocol switch              |              |            |  |  |  |

#### Problem Description:

- 1. What is X-ring Pro technology?
- 2. How to configure the X-ring feature?

#### Answer:

#### [Purpose]

- 1. The X-ring feature provides improvements to Spanning Tree (STP) and Rapid Spanning Tree (RSTP), and is quickly and automatically restored when a network is broken,
- 2. X-ring is designed for the specific environments of industrial applications. It provides high speed redundancy for the network, when anyone of the port failed, the recovery time will be under 20ms.

#### [Definition]

- 1. It's a network topology where each node is connected to two other odes.
- 2. To provide Ethernet networks with high-speed redundancy.
- 3. Both X-ring and X-ring Pro are Advantech's proprietary ring redundancy technology.
- 4. Advantech's 1st generation ring redundancy technology => X-ring
- 5. Advantech's 2nd generation ring redundancy technology => X-ring Pro

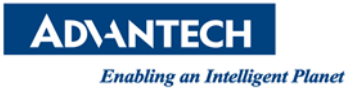

#### [Comparison Table for X-ring]

|                                        | X-ring Elite | X-ring Pro   | X-ring Pro   | <u>X-ring Pro</u> | X-ring               |
|----------------------------------------|--------------|--------------|--------------|-------------------|----------------------|
|                                        | NOS5.0       | NOS5.0       | NOS3.0       | NOS2.0            | NOS1.8               |
| Max. Support Unit                      | 250          | 250          | 250          | 250               | 50                   |
| Recovery time                          | <20ms        | <20ms        | <20ms        | <20ms             | < 20ms               |
| Auto Ring Master Selection             | Not Required | Not Required | Not Required | Not Required      | Required             |
| Couple-Ring Support                    | NO           | Yes          | Yes          | Yes               | YES                  |
| Dual-Ring Support                      | NO           | Yes          | Yes          | Yes               | No                   |
| Coupling-Ring & Dual-Homing Limitation | No           | No           | No           | No                | Yes <mark>(*)</mark> |
| Coupling Ring Control Port             | Not Required | Not Required | Not Required | Not Required      | Required             |
| Chipset Solution                       | Realtek      | Realtek      | Broadcom     | Marvell           | Marvell              |

[Note] X-ring with NOS1.8 is phase out

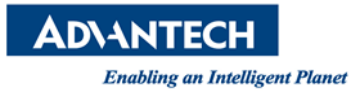

#### [Support model list]

|                  | X-ring Elite X-ring Pro           |                                 | X-ring Pro  | <u>X-ring Pro</u> |  |
|------------------|-----------------------------------|---------------------------------|-------------|-------------------|--|
|                  | NOS5.0                            | NOS5.0                          | NOS3.0      | NOS2.0            |  |
|                  | EKI-742                           | 28-4CI                          |             |                   |  |
|                  | EKI-742                           | 8-4CPI                          |             |                   |  |
|                  | EKI-7706 <mark>E</mark> -2F/      | EKI-7706 <mark>G</mark> -2F     |             |                   |  |
|                  | EKI-7708 <mark>E</mark> -4F(I)/   | EKI-7708 <mark>E</mark> -4FP(I) |             |                   |  |
|                  | EKI-7708 <mark>G</mark> -4F(I)/ E | KI-7708 <mark>G</mark> -4FP(I)  |             |                   |  |
|                  | EKI-7710 <mark>E</mark> -2C(I)/ E | EKI-7710 <mark>E</mark> -2CP(I) |             |                   |  |
|                  | EKI-7710 <mark>G</mark> -2C(I)/ E | EKI-7710 <mark>G</mark> -2CP(I) | EKI-9228    |                   |  |
|                  | EKI-7712 <mark>E</mark> -4F(I)/ E | EKI-7712 <mark>E</mark> -4FP(I) | EKI-9312    | EKI-7554M/S       |  |
|                  | EKI-7712 <mark>G</mark> -4F(I)/ E | EKI-7712 <mark>G</mark> -4FP(I) | EKI-9312P   | EKI-7559M/S       |  |
|                  | EKI-7716 <mark>E</mark> -4F(I)/   | EKI-7716 <mark>G</mark> -4F(I)  | EKI-9316    | EKI-7654C         |  |
|                  | EKI-7720 <mark>E</mark> -4F(I)/   | EKI-7720 <mark>G</mark> -4F(I)  | EKI-9316P   | EKI-7659C         |  |
|                  | EKI-9                             | 612                             | EKI-9512    | EKI-7656C         |  |
| Max Support Unit | EKI-9                             | 628                             | EKI-9512P   | EKI-7657C         |  |
|                  | EKI-5528-PNMA                     |                                 | EKI-9512D   | EKI-7659CPI       |  |
|                  | EKI-5528(I)-PN                    |                                 | EKI-9512D-P | EKI-2748FI        |  |
|                  | EKI-5526(I)-PN                    |                                 | EKI-9516    | EKI-2748CI        |  |
|                  | EKI-5528(I)-EI                    |                                 | EKI-9516P   | EKI-7758F         |  |
|                  | EKI-5526(I)-EI                    |                                 | EKI-9516D   | EKI-6558TI        |  |
|                  | EKI-5528(I)-MB                    |                                 | EKI-9516D-P | EKI-6559TMI       |  |
|                  | EKI-5526(I)-MB                    |                                 | EKI-9728    |                   |  |
|                  | EKI-5629C(I)-PN                   |                                 |             |                   |  |
|                  | EKI-5626C(I)-PN                   |                                 |             |                   |  |
|                  | EKI-5629C(I)-EI                   |                                 |             |                   |  |
|                  | EKI-5626C(I)-EI                   |                                 |             |                   |  |
|                  | EKI-5629C(I)-MB                   |                                 |             |                   |  |
|                  | EKI-5626C(I)-MB                   |                                 |             |                   |  |

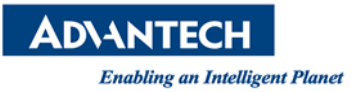

# **1. Single X-ring Configuration**

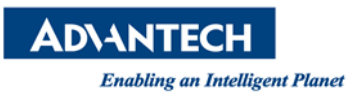

#### 1. Topology Diagram

Below diagram is the example for the single ring application.

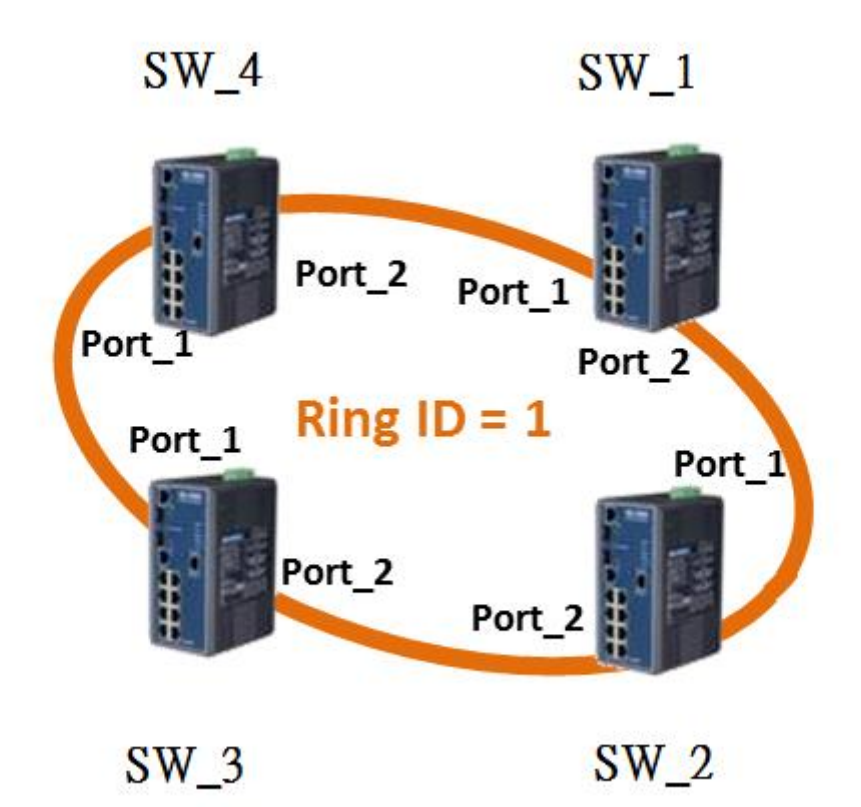

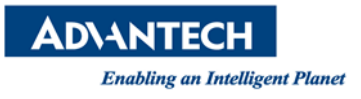

#### 2. Web screen shot

Below screen shot show you the X-ring Pro configuration on the web:

SW\_1~SW\_4

Basic

STANDBY

#### (Each Ring must assign unique ring id, the maximum ring id is 255)

Port 1 and Port 2 of SW\_1 to SW\_4 belong to same

#### partition with Ring ID = 1

| ■ Switch / L2 Sv | Switch / L2 Switching / X-Ring Pro / X-Ring Pro Groups |                 |                |                  |        |                  |        |   |  |  |
|------------------|--------------------------------------------------------|-----------------|----------------|------------------|--------|------------------|--------|---|--|--|
|                  |                                                        |                 |                |                  |        |                  |        |   |  |  |
| X-Ring Pro Gr    | oups Settings                                          |                 |                |                  |        |                  | 1      | • |  |  |
| Ring ID          |                                                        | Port 1          | Port 2         | 2                |        |                  |        |   |  |  |
| 1                |                                                        | GE1             | GE2            | Add              |        |                  |        |   |  |  |
|                  |                                                        | 1               |                |                  |        |                  |        |   |  |  |
| Couple Setting   | 3                                                      |                 |                |                  |        |                  |        |   |  |  |
|                  |                                                        |                 |                |                  |        |                  |        |   |  |  |
| Couple Ring ID   |                                                        | Port I          | Master Ring ID |                  |        |                  |        |   |  |  |
| 1-255            |                                                        | Select Port     |                | Add              |        |                  |        |   |  |  |
|                  |                                                        |                 |                |                  |        |                  |        |   |  |  |
| Information      |                                                        |                 |                |                  |        |                  |        |   |  |  |
| Ring ID          | Mode                                                   | Operation State | Port 1         | Forwarding State | Port 2 | Forwarding State | Delete |   |  |  |
|                  |                                                        |                 |                |                  |        |                  |        |   |  |  |
| X-Ring Pro Gr    | oups Settings                                          |                 |                |                  |        |                  |        | ^ |  |  |
| Ring ID          |                                                        | Port 1          | Port 2         |                  |        |                  |        |   |  |  |
| 1-255            |                                                        | GE1             | GE1            | Add              |        |                  |        |   |  |  |
|                  |                                                        |                 |                |                  |        |                  |        |   |  |  |
| Couple Setting   | 1                                                      |                 |                |                  |        |                  |        | ~ |  |  |
|                  | ,                                                      |                 |                |                  |        |                  |        |   |  |  |
| Couple Ring ID   |                                                        | Port            | Master Ring ID |                  |        |                  |        |   |  |  |
| 1-255            |                                                        | Select Port     | 1              | Add              |        |                  |        |   |  |  |
|                  |                                                        |                 |                |                  |        |                  |        |   |  |  |
|                  |                                                        |                 |                |                  |        |                  |        | _ |  |  |
| Ring ID          | Mode                                                   | Operation State | Port 1         | Forwarding State | Port 2 | Forwarding State | Delete | ^ |  |  |

GE2

DWN

Delete

DWN

GE1

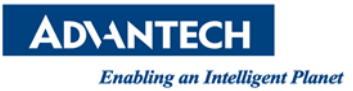

# 2. Couple Ring Configuration

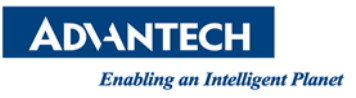

#### 1. Topology Diagram

Below diagram is the example for the couple ring application.

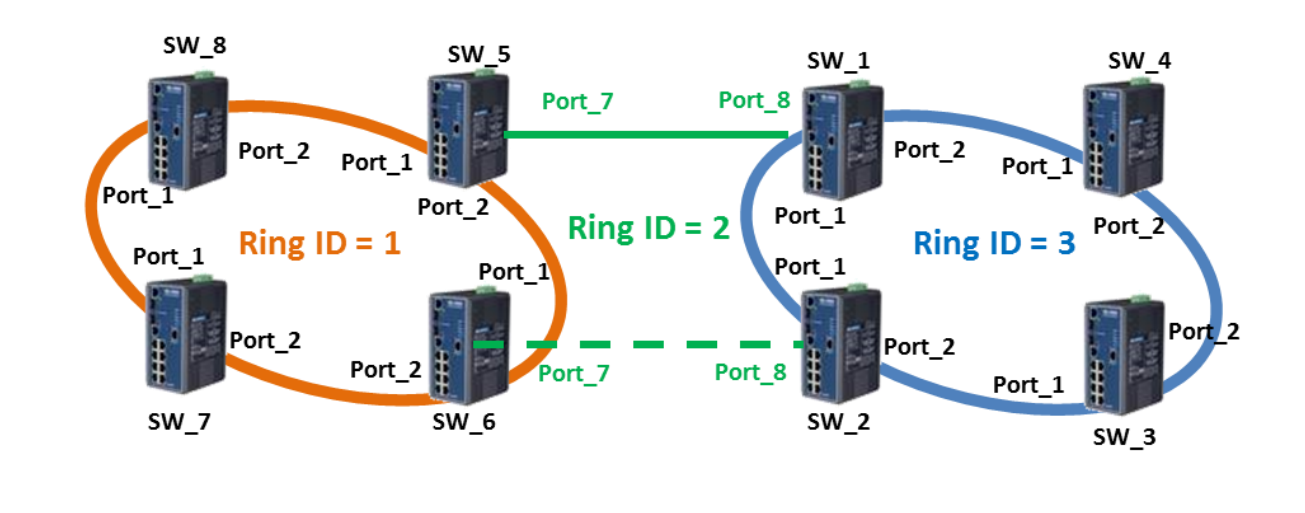

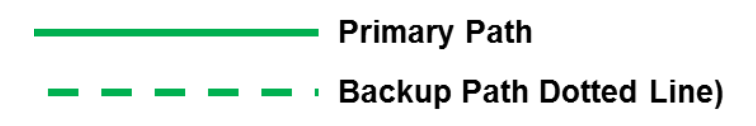

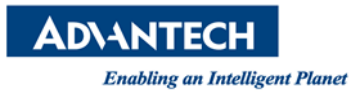

#### 2. Web screen shot

Below screen shot show you the X-ring Pro configuration on the web:

SW\_7, SW\_8

Port 1 and Port 2 of SW\_7 and SW\_8 belong to same

partition with Ring ID = 1

| = | Switch / L2 Swi            | itching / X-Rin | g Pro / X-Ring Pro Groups |               |                  |        |                  |        |  |
|---|----------------------------|-----------------|---------------------------|---------------|------------------|--------|------------------|--------|--|
|   | X-Ring Pro Groups Settings |                 |                           |               |                  |        |                  |        |  |
|   | Ring ID                    |                 | Port 1 Pro                | ort 2<br>GE2  | 2<br>Add         |        |                  |        |  |
|   | 1                          |                 |                           |               |                  |        |                  |        |  |
|   | Couple Ring ID             |                 | Port M.                   | aster Ring ID |                  |        |                  |        |  |
|   | 1-255                      |                 | Select Port               |               | Add              |        |                  |        |  |
|   | Information                |                 |                           |               |                  |        |                  | ^      |  |
|   | Ring ID                    | Mode            | Operation State           | Port 1        | Forwarding State | Port 2 | Forwarding State | Delete |  |

| Enab             | ling an Intellig | gent Planet       |                |                  |        |                  |        |  |  |  |  |
|------------------|------------------|-------------------|----------------|------------------|--------|------------------|--------|--|--|--|--|
| X-Ring Pro Gr    | oups Settings    |                   |                |                  |        |                  | ^      |  |  |  |  |
| Ring ID<br>1-255 |                  | Port 1 F<br>GE1 V | Port 2<br>GE1  | Add              |        |                  |        |  |  |  |  |
| Couple Setting   |                  |                   |                |                  |        |                  |        |  |  |  |  |
| Couple Ring ID   |                  | Port              | Master Ring ID |                  |        |                  |        |  |  |  |  |
| 1-255            |                  | Select Port       | 1              | Add              |        |                  |        |  |  |  |  |
|                  |                  |                   |                |                  |        |                  |        |  |  |  |  |
|                  |                  |                   |                |                  |        |                  |        |  |  |  |  |
| Information      |                  |                   |                |                  |        |                  | ^      |  |  |  |  |
| Ring ID          | Mode             | Operation State   | Port 1         | Forwarding State | Port 2 | Forwarding State | Delete |  |  |  |  |
| 1                | Basic            | STANDBY           | GE1            | DWN              | GE2    | DWN              | Delete |  |  |  |  |

## SW\_5, SW\_6

- Port 1 and Port 2 of SW\_5 and SW\_6 are also belong to same partition with Ring ID = 1
- Port 7 belong to different partition with Ring ID = 2 and

associating it to Partition 1 by selecting "Ring 01" in the Master

Ring Port

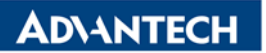

Basic

1

STANDBY

GE1

Enabling an Intelligent Planet

| ■ Switch / L2 Sw | Switch / L2 Switching / X-Ring Pro / X-Ring Pro Groups |                 |                |                  |        |                  |        |  |  |  |
|------------------|--------------------------------------------------------|-----------------|----------------|------------------|--------|------------------|--------|--|--|--|
|                  |                                                        |                 |                |                  |        |                  |        |  |  |  |
| X-Ring Pro Gr    | oups Settings                                          |                 |                |                  |        |                  | ^      |  |  |  |
| Ring ID          |                                                        | Port 1          | Port 2         | 2                |        |                  |        |  |  |  |
| 1                |                                                        | GE1             | GE2            | Add              |        |                  |        |  |  |  |
|                  |                                                        | 1               |                |                  |        |                  |        |  |  |  |
| Couple Setting   | I                                                      |                 |                |                  |        |                  | ^      |  |  |  |
| Couple Ring ID   |                                                        | Port I          | Aaster Ring ID |                  |        |                  |        |  |  |  |
| 1-255            |                                                        | Select Port     |                | Add              |        |                  |        |  |  |  |
|                  |                                                        |                 |                |                  |        |                  |        |  |  |  |
|                  |                                                        |                 |                |                  |        |                  |        |  |  |  |
| Information      |                                                        |                 |                |                  |        |                  | ^      |  |  |  |
| Ring ID          | Mode                                                   | Operation State | Port 1         | Forwarding State | Port 2 | Forwarding State | Delete |  |  |  |

| X-Ring Pro Gr  | oups Settings |                 |                |                  |        |                  | ^      |  |
|----------------|---------------|-----------------|----------------|------------------|--------|------------------|--------|--|
| Ring ID        |               | Port 1<br>GE1   | Port 2<br>GE1  | Add              |        |                  |        |  |
| Couple Setting |               |                 |                |                  |        |                  |        |  |
| Couple Ring ID |               | Port            | Master Ring ID | 4                |        |                  |        |  |
| 2              |               | × GE7           | 1              | Add              |        |                  |        |  |
|                |               |                 |                |                  |        |                  |        |  |
|                |               |                 |                |                  |        |                  | •      |  |
| Ring ID        | Mode          | Operation State | Port 1         | Forwarding State | Port 2 | Forwarding State | Delete |  |

GE2

DWN

Delete

DWN

| Ena                                                 | Enabling an Intelligent Planet |                       |                    |                  |        |                  |        |  |  |  |
|-----------------------------------------------------|--------------------------------|-----------------------|--------------------|------------------|--------|------------------|--------|--|--|--|
| Linu                                                | ning un tracing                | ent i tunci           |                    |                  |        |                  |        |  |  |  |
| X-Ring Pro Gr                                       |                                |                       |                    |                  |        |                  |        |  |  |  |
| Ring ID                                             | F                              | Port 1 Po             | GE1                | Add              |        |                  |        |  |  |  |
| Couple Setting                                      |                                |                       |                    |                  |        |                  |        |  |  |  |
| Couple Ring ID     Port       1-255     Select Port |                                | Port M<br>Select Port | aster Ring ID<br>1 | Add              |        |                  |        |  |  |  |
|                                                     |                                |                       |                    |                  |        |                  |        |  |  |  |
| Information                                         |                                |                       |                    |                  |        |                  | ~      |  |  |  |
| Ring ID                                             | Mode                           | Operation State       | Port 1             | Forwarding State | Port 2 | Forwarding State | Delete |  |  |  |
| 1                                                   | Basic                          | STANDBY               | GE1                | DWN              | GE2    | DWN              | Delete |  |  |  |
| 2                                                   | Couple                         | Disconnect            | GE7                | BLK              |        |                  | Delete |  |  |  |

## SW\_1, SW\_2

**AD**\ANTECH

- Port 1 and Port 2 of SW\_1 and SW\_2 are also belong to same partition with Ring ID = 3
- Port 8 belong to different partition with Ring ID = 2 and associating

it to Partition 3 by selecting <u>"Ring 03" in the Master Ring Port</u>

#### **ADVANTECH**

Enabling an Intelligent Planet

| ■ Switch / L2 Sw | Switch / L2 Switching / X-Ring Pro / X-Ring Pro Groups |                 |                |                  |        |                  |        |  |  |
|------------------|--------------------------------------------------------|-----------------|----------------|------------------|--------|------------------|--------|--|--|
| X-Ring Pro Gro   | X-Ring Pro Groups Settings                             |                 |                |                  |        |                  |        |  |  |
| Ring ID<br>3     | ×                                                      | Port 1<br>GE1   | Port 2<br>GE2  | 2<br>Add         |        |                  |        |  |  |
| 🌣 Couple Setting | 1<br>* Couple Setting                                  |                 |                |                  |        |                  |        |  |  |
| Couple Ring ID   |                                                        | Port            | Master Ring ID |                  |        |                  |        |  |  |
| 1-255            |                                                        | Select Port     |                | Add              |        |                  |        |  |  |
| Information      |                                                        |                 |                |                  |        |                  | ^      |  |  |
| Ring ID          | Mode                                                   | Operation State | Port 1         | Forwarding State | Port 2 | Forwarding State | Delete |  |  |

| X-Ring Pro Groups Settings |               |                |       | ^ |
|----------------------------|---------------|----------------|-------|---|
| Ring ID<br>1-255           | Port 1<br>GE1 | Port 2<br>GE1  | Add   |   |
| Couple Setting             |               |                |       | ^ |
| Couple Ring ID             | Port          | Master Ring ID | 4 Add |   |
|                            | 3             |                | -     |   |

| Information |       |                 |        |                  |        |                  |        |  |
|-------------|-------|-----------------|--------|------------------|--------|------------------|--------|--|
| Ring ID     | Mode  | Operation State | Port 1 | Forwarding State | Port 2 | Forwarding State | Delete |  |
| 3           | Basic | STANDBY         | GE1    | DWN              | GE2    | DWN              | Delete |  |

| Αυτι             | ПЕСП                                                                                      |                       |               |                  |        |                  |        |  |
|------------------|-------------------------------------------------------------------------------------------|-----------------------|---------------|------------------|--------|------------------|--------|--|
| Enal             | bling an Intellig                                                                         | eent Planet           |               |                  |        |                  |        |  |
| X-Ring Pro Gr    | roups Settings                                                                            |                       |               |                  |        |                  | ^      |  |
| Ring ID<br>1-255 | Ring ID         Port 1         Port 2           1-255         GE1         GE1         Add |                       |               |                  |        |                  |        |  |
| Couple Setting   |                                                                                           |                       |               |                  |        |                  |        |  |
| Couple Ring ID   |                                                                                           | Port N<br>Select Port | aster Ring ID | Add              |        |                  |        |  |
| Information      |                                                                                           |                       |               |                  |        |                  | ^      |  |
| Ring ID          | Mode                                                                                      | Operation State       | Port 1        | Forwarding State | Port 2 | Forwarding State | Delete |  |
| 3                | Basic                                                                                     | STANDBY               | GE1           | DWN              | GE2    | DWN              | Delete |  |
| 2                | Couple                                                                                    | Disconnect            | GE8           | DWN              |        |                  | Delete |  |

## SW\_3, SW\_4

DIANTECH

## Port 1 and Port 2 of SW\_3 and SW\_4 belong to same

## partition with Ring ID = 3

| _ |                |                  |                           |               |                  |        |                  |        |  |
|---|----------------|------------------|---------------------------|---------------|------------------|--------|------------------|--------|--|
| - | Switch / L2 Sw | itching / X-Rinę | g Pro / X-Ring Pro Groups |               |                  |        |                  |        |  |
|   |                |                  |                           |               |                  |        |                  |        |  |
|   | X-Ring Pro Gro | oups Settings    |                           |               |                  |        |                  | ^      |  |
|   |                |                  |                           |               |                  |        |                  |        |  |
| ( | Ring ID        |                  | Port 1 Po                 | ort 2         | 2                |        |                  |        |  |
| 1 | 3              | ×                | GE1                       | GE2           | Add              |        |                  |        |  |
| ľ |                |                  | 1                         |               |                  |        |                  |        |  |
|   |                |                  | 1                         |               |                  |        |                  |        |  |
|   | Couple Setting |                  |                           |               |                  |        |                  | ^      |  |
|   |                |                  |                           |               |                  |        |                  |        |  |
|   | Couple Ring ID |                  | Port M                    | aster Ring ID |                  |        |                  |        |  |
|   | 1 255          |                  | Calast Dart               |               | Add              |        |                  |        |  |
|   | 1-200          |                  | Seleci Poli               |               |                  |        |                  |        |  |
|   |                |                  |                           |               |                  |        |                  |        |  |
|   |                |                  |                           |               |                  |        |                  |        |  |
|   | Information    |                  |                           |               |                  |        |                  | ^      |  |
| 1 | Ring ID        | Mode             | Operation State           | Port 1        | Forwarding State | Port 2 | Forwarding State | Delete |  |

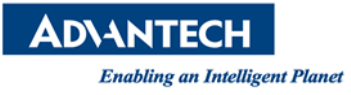

| X-Ring Pro Gr                                       | X-Ring Pro Groups Settings |                 |                   |                  |        |                  |        |  |  |
|-----------------------------------------------------|----------------------------|-----------------|-------------------|------------------|--------|------------------|--------|--|--|
| Ring ID<br>1-255                                    |                            | Port 1<br>GE1   | Port 2<br>GE1 Add |                  |        |                  |        |  |  |
| Couple Setting                                      | ]                          |                 |                   |                  |        |                  | ^      |  |  |
| Couple Ring ID     Port       1-255     Select Port |                            | Master Ring ID  | Add               |                  |        |                  |        |  |  |
| Information                                         |                            |                 |                   |                  |        |                  | ^      |  |  |
| Ring ID                                             | Mode                       | Operation State | Port 1            | Forwarding State | Port 2 | Forwarding State | Delete |  |  |
| 3                                                   | Basic                      | STANDBY         | GE1               | DWN              | GE2    | DWN              | Delete |  |  |

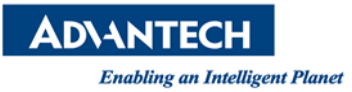

# 3. Dual Ring Configuration

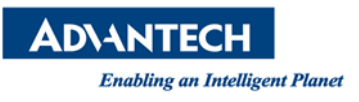

1. Topology Diagram

Below diagram is the example for the Dual Ring application

#### Dual-Ring:

- Two adjacent rings share one switch.
- Ideal for application that have inherent cabling difficulties.

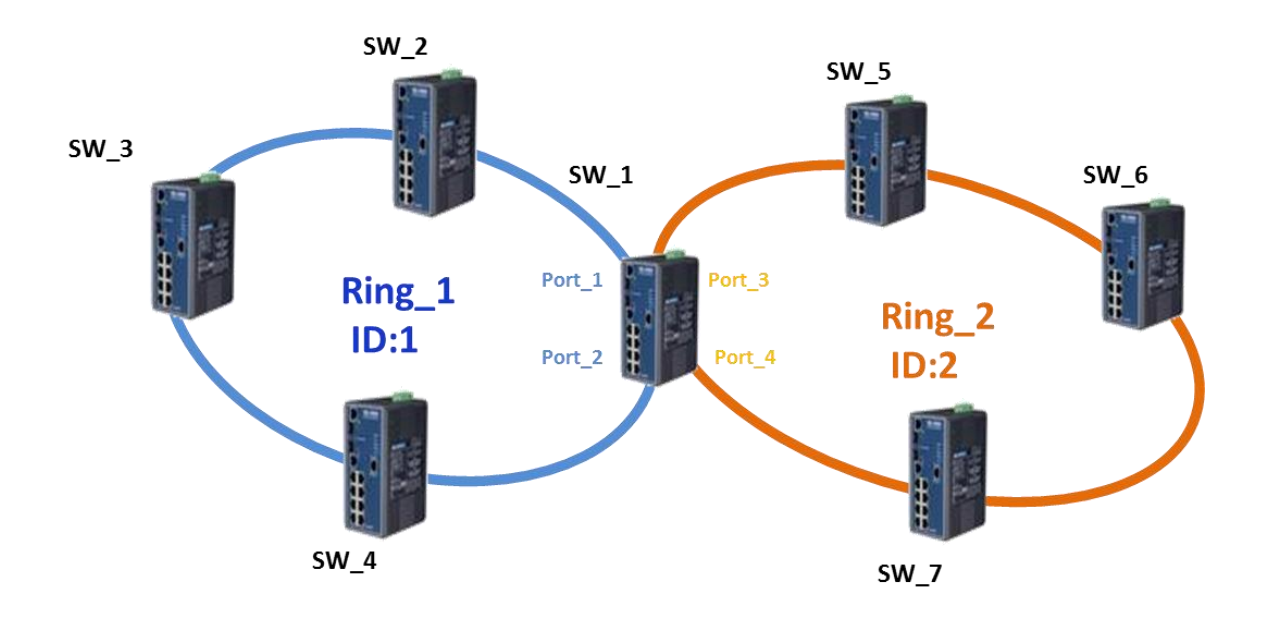

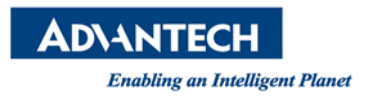

#### 2. Web screen shot

SW\_1

SW\_1 Configuration:

- Port 1 and Port 2 => Ring ID 1
- Port 3 and Port 4 => Ring ID 2

| ■ Switch / L2 Sw                            | vitching / X-Rin | g Pro / X-Ring Pro Groups |                |                  |        |                  |        |
|---------------------------------------------|------------------|---------------------------|----------------|------------------|--------|------------------|--------|
| X-Ring Pro Gr                               | oups Settings    |                           |                |                  |        |                  | ^      |
| Ring ID   Port 1   Port 2     1   GE1   GE2 |                  |                           |                |                  |        |                  |        |
| Couple Setting                              | 1                | 1                         |                |                  |        |                  | •      |
| Couple Ring ID                              | ,                | Port                      | Master Ring ID |                  |        |                  |        |
| 1-255                                       |                  | Select Port               |                | Add              |        |                  |        |
| The last supervised                         |                  |                           |                |                  |        |                  |        |
| Ring ID                                     | Mode             | Operation State           | Port 1         | Forwarding State | Port 2 | Forwarding State | Delete |

| Enabling an In            | ntelligent Planet   |                |     |   |
|---------------------------|---------------------|----------------|-----|---|
| X-Ring Pro Groups Setting | gs                  |                |     | ^ |
| Ring ID<br>2              | Port 1<br>GE3       | Port 2<br>GE4  |     |   |
| Couple Setting            | 3                   |                |     | ~ |
| Couple Ring ID            | Port<br>Select Port | Master Ring ID | Add |   |

**ADVANTECH** 

| Information |       |                 |        |                  |        |                  |        |  |  |
|-------------|-------|-----------------|--------|------------------|--------|------------------|--------|--|--|
| Ring ID     | Mode  | Operation State | Port 1 | Forwarding State | Port 2 | Forwarding State | Delete |  |  |
| 1           | Basic | STANDBY         | GE1    | DWN              | GE2    | DWN              | Delete |  |  |

| X-Ring Pro Groups Settings |             |                | ^ |
|----------------------------|-------------|----------------|---|
| Ring ID                    | Port 1      | Port 2         |   |
| 1-255                      | GE1 💌       | GE1 Add        |   |
| Couple Setting             |             |                | ^ |
| Couple Ring ID             | Port        | Master Ring ID |   |
| 1-255                      | Select Port | 1 Add          |   |

| Information | Information |                 |        |                  |        |                  |        |  |  |  |  |
|-------------|-------------|-----------------|--------|------------------|--------|------------------|--------|--|--|--|--|
| Ring ID     | Mode        | Operation State | Port 1 | Forwarding State | Port 2 | Forwarding State | Delete |  |  |  |  |
| 1           | Basic       | STANDBY         | GE1    | DWN              | GE2    | DWN              | Delete |  |  |  |  |
| 2           | Basic       | STANDBY         | GE3    | DWN              | GE4    | DWN              | Delete |  |  |  |  |

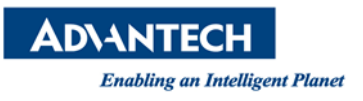

Basic

STANDBY

### SW\_2, SW\_3 and SW\_4

#### SW\_2, SW\_3 and SW\_4 Configuration:

## Port 1 and Port 2 => Ring ID 1

| Switch 7 L2 Sw | niching / X-Rin | g Pro-/ X-Ring Pro Gro | ups |                |                  |    |       |                  |        |
|----------------|-----------------|------------------------|-----|----------------|------------------|----|-------|------------------|--------|
| X-Ring Pro Gr  | oups Settings   |                        |     |                |                  |    |       |                  | ^      |
| Ring ID        |                 | Port 1                 | F   | Port 2         | 2                |    |       |                  |        |
| 1              |                 | GE1                    |     | GE2            |                  |    |       |                  |        |
|                |                 | 1                      |     |                |                  |    |       |                  |        |
| Couple Setting | I               |                        |     |                |                  |    |       |                  | ^      |
| Couple Ring ID |                 | Port                   | r   | laster Ring ID |                  |    |       |                  |        |
| 1-255          |                 | Select Port            |     |                | Add              |    |       |                  |        |
|                |                 |                        |     |                |                  |    |       |                  |        |
| Information    |                 |                        |     |                |                  |    |       |                  | ^      |
| Ring ID        | Mode            | Operation State        |     | Port 1         | Forwarding State | Po | ort 2 | Forwarding State | Delete |
|                |                 |                        |     |                |                  |    |       |                  |        |

| X-Ring Pro Gr    | oups Settings |                  |                |                  |        |                  | ^           |
|------------------|---------------|------------------|----------------|------------------|--------|------------------|-------------|
| Ring ID<br>1-255 |               | Port 1<br>GE1    | Port 2<br>GE1  | Add              |        |                  |             |
| 🌣 Couple Setting | )             |                  |                |                  |        |                  | ^           |
| Couple Ring ID   |               | Port Select Port | Master Ring ID | Add              |        |                  |             |
| Information      | Mode          | Operation State  | Port 1         | Forwarding State | Port 2 | Forwarding State | ^<br>Delete |

GE2

DWN

Delete

DWN

GE1

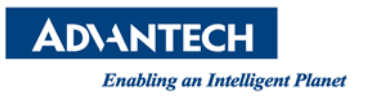

### SW\_5, SW\_6 and SW\_7

## SW\_5, SW\_6 and SW\_7 Configuration:

### Port 1 and Port 2 => Ring ID 2

| ■ Switch / L2 Sw | vitching / X-Rin | g Pro / X-Ring Pro Groups |                |                  |        |                  |        |
|------------------|------------------|---------------------------|----------------|------------------|--------|------------------|--------|
|                  |                  |                           |                |                  |        |                  |        |
| X-Ring Pro Gr    | oups Settings    |                           |                |                  |        |                  | ^      |
| Ring ID          |                  | Port 1                    | Port 2         | 2                |        |                  |        |
| 2                |                  | GE1                       | GE2            | Add              |        |                  |        |
| <b>`</b>         |                  | 1                         |                |                  |        |                  |        |
| Couple Setting   | )                |                           |                |                  |        |                  | ^      |
| Couple Ring ID   |                  | Port                      | Master Ring ID |                  |        |                  |        |
| 1-255            |                  | Select Port               |                | Add              |        |                  |        |
|                  |                  |                           |                |                  |        |                  |        |
|                  |                  |                           |                |                  |        |                  |        |
| Information      |                  |                           |                |                  |        |                  | ^      |
| Ring ID          | Mode             | Operation State           | Port 1         | Forwarding State | Port 2 | Forwarding State | Delete |

|             |                                | ^                                                                               |
|-------------|--------------------------------|---------------------------------------------------------------------------------|
| Port 1      | Port 2                         |                                                                                 |
| GE1         | GE1 Add                        |                                                                                 |
|             |                                |                                                                                 |
|             |                                | ^                                                                               |
| Port        | Master Ring ID                 |                                                                                 |
| Select Port | 2 Add                          |                                                                                 |
|             |                                |                                                                                 |
|             | Port 1  GE1  Port  Select Port | Port 1 Port 2   GE1 GE1     Add     Port Master Ring ID   Select Port 2   1 Add |

| Information |       |                 |        |                  |        |                  | ^      |
|-------------|-------|-----------------|--------|------------------|--------|------------------|--------|
| Ring ID     | Mode  | Operation State | Port 1 | Forwarding State | Port 2 | Forwarding State | Delete |
| 2           | Basic | STANDBY         | GE1    | DWN              | GE2    | DWN              | Delete |

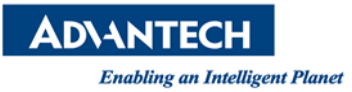

# 4. X-ring Elite Configuration

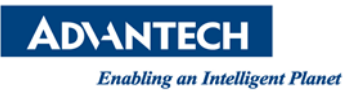

1. Topology Diagram

Below diagram is the example for the X-ring Elite application for a single ring. You may extend the topology to dual ring, multi ring.

[Note: X-ring Elite is support Dual Ring, Multi Ring. But X-ring Elite do not support couple ring]

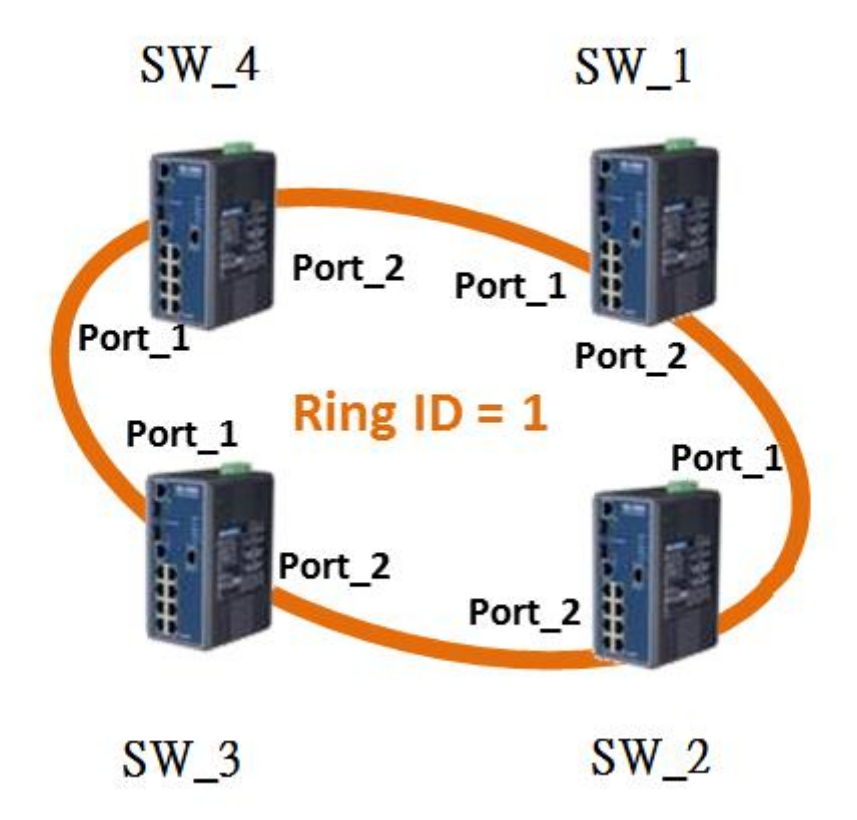

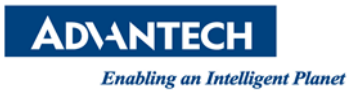

#### 2. Web screen shot

Below screen shot show you the X-ring Elite configuration on the web:

## SW\_1~SW\_4

### (Each Ring must assign unique ring id, the maximum ring id is 255)

Port 1 and Port 2 of SW\_1 to SW\_4 belong to same

partition with Ring ID = 1

| ■ Switch / L2 Switchin | ng / X-Ring Elite / X-Ring Elite | Groups     |            |        |        |
|------------------------|----------------------------------|------------|------------|--------|--------|
| X-Ring Elite Groups    | s Settings                       |            |            |        | ^      |
| Ring ID                | Role<br>Basic                    | Port 1 GE1 | Port 2 GE2 |        |        |
|                        |                                  | 1          |            |        |        |
| Ring ID                | Role                             | Port       | 1          | Port 2 | Delete |

| X-Ring Elite Groups Settings           |       |            |            |        |  |  |  |
|----------------------------------------|-------|------------|------------|--------|--|--|--|
| Ring ID     Role       1-255     Basic | P     | GE1 GE1    | Add        |        |  |  |  |
| III Information                        |       |            |            |        |  |  |  |
| Ring ID                                | Role  | Port 1     | Port 2     | Delete |  |  |  |
| 1 (Standby)                            | Basic | GE1 (Down) | GE2 (Down) | Delete |  |  |  |

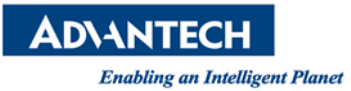

## APPENDIX

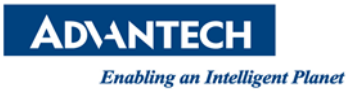

# 5. Compatible with previous X-ring Configuration (X-ring Pro Legacy Mode) EKI-7000

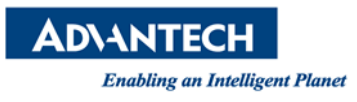

- 1. Topology Diagram
  - The New X-ring Pro Based FW Switch is backwards compatible with previous X-ring in the existing legacy X-ring network.
  - Co-existence Requirement Between X-ring Pro and X-ring:
    - "Legacy Ring" must be manually enabled under X-ring Elite Based FW Switch.
    - Making sure at least one switch from the existing legacy
       X-ring group configured as "Ring Master"

Below diagram is the example to add a new EKI-7700 and EKI-7400 switch into X-ring (EKI-7000) as a ring member application.

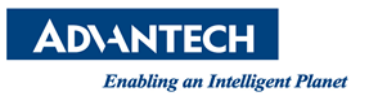

### [Purpose] Adding new EKI-7700 and EKI-7400 switches into original

### EKI-7000 X-ring

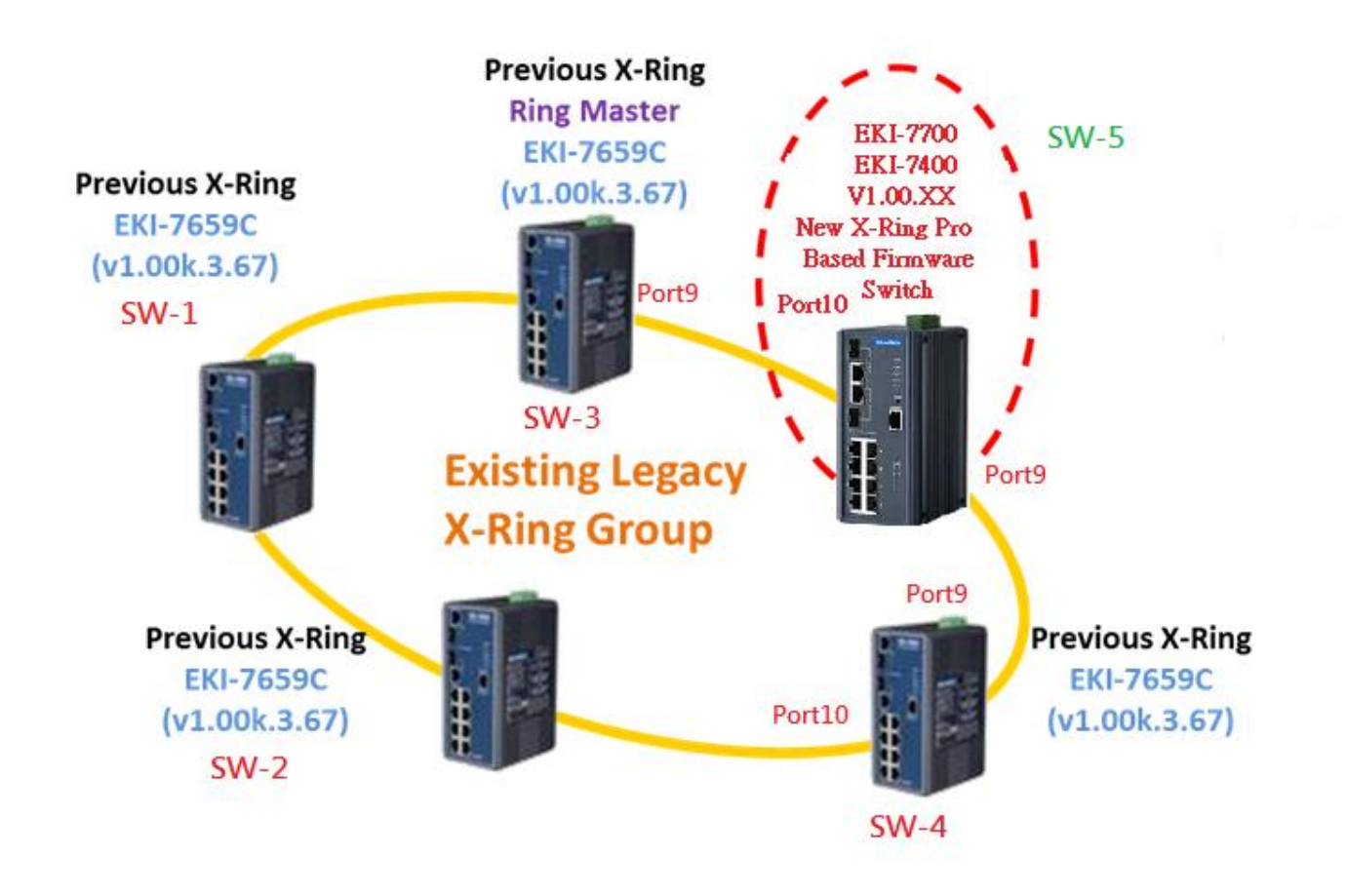

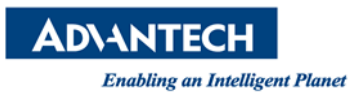

- 2. [Process]
- Step1: Configure new switch SW-5 as legacy mode and setting the ring port is port9, and port 10.
- Step2: Disconnect the link between SW-3 and SW-4
- Step3: Link SW-3 port9 to SW-5 port10 and SW-4 port9 to SW-5 port9

#### 3. Web screen shot

Below screen shot show you the X-ring Elite configuration as Legacy Mode on the web, after the setting, you can connect SW5 into the X-ring environment.

#### SW-5

| ≡ Switch / L2 Switching / X-Ring Elite / X-Ring Elite Groups |             |        |        |        |        |   |  |
|--------------------------------------------------------------|-------------|--------|--------|--------|--------|---|--|
| X-Ring Elite Group                                           | ps Settings |        |        |        |        | ^ |  |
| Ring ID                                                      | Role        | Port 1 | Port 2 | 2      |        |   |  |
| 1                                                            | Legacy      | GE9    | GE10   |        |        |   |  |
|                                                              |             | 1      |        |        |        |   |  |
| Information                                                  |             |        |        |        |        | ^ |  |
| Ring ID                                                      |             | Role   | Port 1 | Port 2 | Delete |   |  |

| ADVANTECH                      |        |            |             |        |  |  |  |  |
|--------------------------------|--------|------------|-------------|--------|--|--|--|--|
| Enabling an Intelligent Planet |        |            |             |        |  |  |  |  |
| X-Ring Elite Groups Settings   |        |            |             |        |  |  |  |  |
| Ring ID Role                   | isic 🔽 | GE1 GE1    | Add         |        |  |  |  |  |
| Information                    |        |            |             |        |  |  |  |  |
| Ring ID                        | Role   | Port 1     | Port 2      | Delete |  |  |  |  |
| 1 (Legacy)                     | Legacy | GE9 (Down) | GE10 (Down) | Delete |  |  |  |  |

#### **Contact Window and File Link:**

If you have any questions, please contact with local technical support